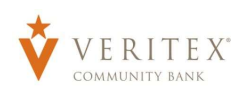

1. On the 'My Accounts' screen, click on an account to view a listing of the details and transaction history associated with the account.

**NOTE:** Historical transactions associated with the account are listed on the screen. The newest transaction will appear on top by default.

**NOTE:** Transactions can be sorted by Date, Description and Amount.

**NOTE:** The front and back of check and deposit images will display for corresponding transactions when selected.

- 2. Select the 'Filters' icon to view the various search criteria for transaction history.
- 3. Select 'Apply Filters' once the desired options have been selected.

| ŵ | My Accounts | Home                                         |                    |                                      | a                    | Transfer Money Now |
|---|-------------|----------------------------------------------|--------------------|--------------------------------------|----------------------|--------------------|
|   |             | TIOME                                        | nome               |                                      |                      |                    |
|   |             | ACCOUNTS                                     |                    |                                      | :                    | Treasury Agreement |
|   |             | Available: \$225.27 ③<br>Current: \$225.27 ④ |                    |                                      |                      |                    |
|   |             | Commercial Checking **2607                   | :                  | Commercial Checking **2608           | :                    |                    |
|   |             | Available Balance<br>Current Balance         | \$13.59<br>\$13.59 | Available Balance<br>Current Balance | \$211.68<br>\$211.68 |                    |
|   |             |                                              |                    |                                      |                      |                    |

| Commercial Checking **2607<br>Last Updated: October 16, 2023 10:01 PM                               | \$13.59<br>Current Balance | \$13.5<br>Available B    | 59<br>Ialance |
|----------------------------------------------------------------------------------------------------|----------------------------|--------------------------|---------------|
| Transactions Details & Settings                                                                     |                            |                          |               |
|                                                                                                    | Q 7 \$                     | ż ↓                      | :             |
| Q Search transactions                                                                               |                            |                          |               |
| Date - Description -                                                                                | Amount                     |                          |               |
| AUG 28<br>2023 Transfer to Checking XX2608 fr om Checking XX2607 test 1                             |                            | (\$0.27)<br>\$13.59      | :             |
| AUG 28<br>2023 Transfer to Checking XX2607 fr om Checking XX3600 test 3                             |                            | <b>\$0.27</b><br>\$13.86 | :             |
| AUG 15 Funds Tran VERITEX COM BANK 9760752296 \EFFDAT ID # - Adan Test TRACE # 2023 113024160000004 |                            | (\$0.01)<br>\$13.59      | :             |

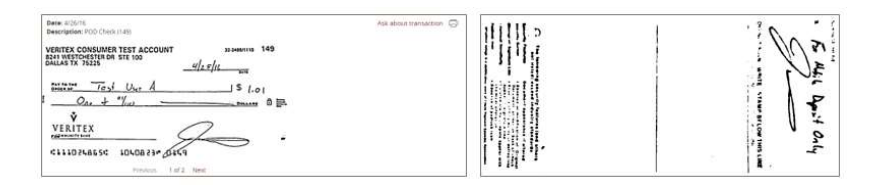

| ime Period       |    |                                                                                                    |     |
|------------------|----|----------------------------------------------------------------------------------------------------|-----|
| Time Period      |    |                                                                                                    |     |
|                  |    |                                                                                                    |     |
|                  |    |                                                                                                    | 1   |
| Description      |    | Transaction Type                                                                                                    |     |
|                  |    |                                                                                                    | 1   |
| Min Amount       |    | Max Amount                                                                                                    |     |
| \$ 0.00          | to | (0 S                                                                                                    | 0.1 |
| Starting Check # |    | Ending Check #                                                                                                    |     |
|                  | to | to                                                                                                    |     |
|                  |    |                                                                                                    |     |
| nna nng sinsan a | to | in a second second |     |

Questions? Call our customer support.

Phone: 833-VERITEX (833-837-4839) or 469-443-9912 (Treasury Support: 972-349-6195) Revised 10/18/2023 4. Select the Export icon to display a listing of available formats. The export will include all transactions specified in the filter by the user.

- 5. Select the 'Quick Transfer' icon to perform a quick transfer.
- 6. Select the 'Options' icon to display available actions.

7. Click the 'Details & Settings' tab to display the account details and available settings.

| Transactions Details & Settin | gs               |                     |        |  |  |
|-------------------------------|------------------|---------------------|--------|--|--|
|                               |                  | Q 7 \$₹ ⊻           | 1      |  |  |
| Time Period                   |                  | Spreadsheet (xls)   |        |  |  |
|                               |                  | Spreadsheet (csv)   | $\sim$ |  |  |
| Description                   | Transaction Type | Microsoft OFX (ofx) |        |  |  |
|                               |                  | Quicken (qfx)       | ~      |  |  |
|                               |                  | Quickbooks (qbo)    |        |  |  |

| Q \ \ \$7 | ↓. |
|-----------|----|

| Commerci     | al Checking **2607<br>r 16, 2023 10:01 PM | \$13.59<br>Current Balance | \$13.59<br>Available Balance |
|--------------|-------------------------------------------|----------------------------|------------------------------|
| Transactions | Details & Settings                        |                            |                              |
|              |                                           | Q 7                        | s≵ ⊥ :                       |
| Time Period  |                                           | Prin                       | ¢.                           |
|              |                                           | Ask                        | a question                   |

| Commerc      | ial Checking **2607<br>Der 16, 2023 10:01 PM |                           | \$13.59<br>Current Balance | \$13.59<br>Available Balance |
|--------------|----------------------------------------------|---------------------------|----------------------------|------------------------------|
| Transactions | Details & Settings                           |                           |                            |                              |
|              |                                              |                           |                            | ē                            |
|              | DETAILS                                      |                           |                            |                              |
|              | Account Number                               | Routing Number            |                            |                              |
|              | 3300222607                                   | 113024164                 |                            |                              |
|              | Available Balance                            | Average Collected Balance |                            |                              |
|              | \$13.59                                      | \$6.14                    |                            |                              |
|              | Current Balance                              | Last Deposit Date         |                            |                              |
|              | \$13.59                                      | Aug 28, 2023              |                            |                              |
|              | Last Statement Date                          | Last Statement Balance    |                            |                              |
|              | Oct 1, 2023                                  | \$13.59                   |                            |                              |
|              |                                              | Automatical Sectors       |                            |                              |
|              | \$13.59                                      | S6.14                     |                            |                              |
|              |                                              | 1 20 1 202 10 20 103 10 1 |                            |                              |
|              | Yesterday's Balance                          | Last Activity Date        |                            |                              |
|              | 910.00                                       | , 05 20, 2020             |                            |                              |
|              | SETTINGS                                     |                           |                            |                              |
|              | Global Nickname                              |                           |                            |                              |
|              | Ø                                            |                           |                            |                              |
|              | Personal Nickname                            |                           |                            |                              |
|              |                                              |                           |                            |                              |
|              | <i>M</i>                                     |                           |                            |                              |
|              | Visibility on Home (?)                       |                           |                            |                              |
|              |                                              |                           |                            |                              |